## Mobile access for Oracle HCM

Oracle recommends using the web link instead of their Oracle HCM App.

To set this up on your mobile device follow first open the link in your browser.

https://login-etrb-saasfaprod1.fa.ocs.oraclecloud.com/

For Android devices in Chrome:

1. Click on the 3 dots in the right top corner.

| 7:30 🗭 🖬 🤤 🖬 🐝 🎮 🔸 | 12 ¥8 5G.⊪∥ 93% ∎ |        |
|--------------------|-------------------|--------|
|                    | Ŷ                 | 3 🧲 :  |
|                    |                   | /      |
|                    |                   |        |
| Sign In            |                   |        |
| Oracle Applic      | ati               | ons    |
| Cloud              |                   |        |
|                    |                   |        |
| Liser ID           |                   |        |
| poerio             |                   |        |
| Password           |                   |        |
| Forgot Password    |                   |        |
| Sign In            |                   |        |
| English            |                   | $\sim$ |
|                    |                   |        |
|                    |                   |        |
|                    |                   |        |
|                    |                   |        |
|                    |                   |        |
|                    |                   |        |
|                    |                   |        |
|                    |                   |        |
|                    |                   | <      |

2. Click on the Add to Home screen option.

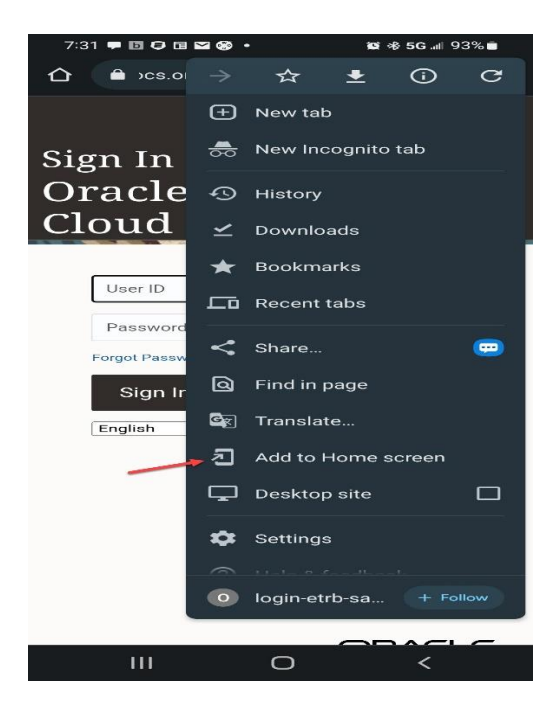

## Mobile access for Oracle HCM

3. Edit the name and click on Add.

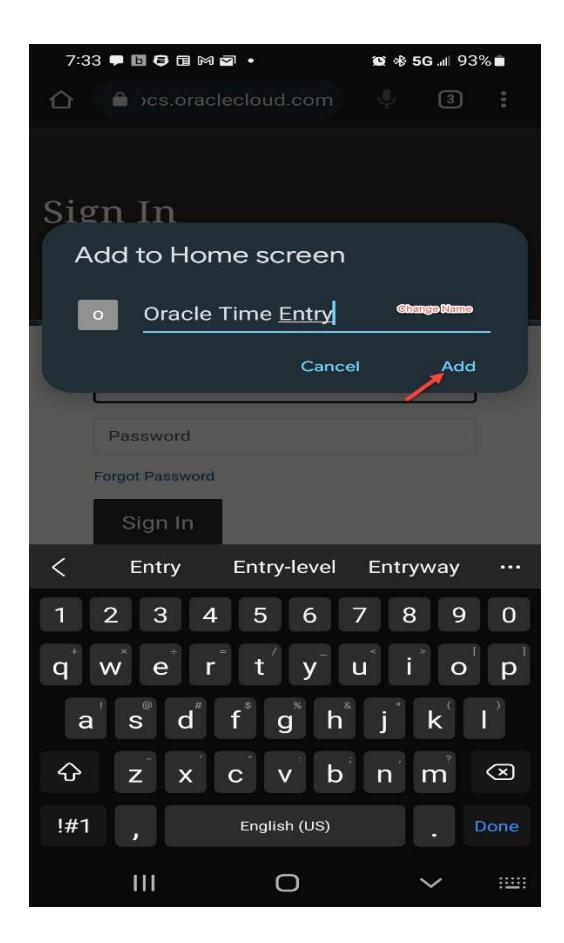

4. Your Time Entry Icon should show up on your Home screen now.

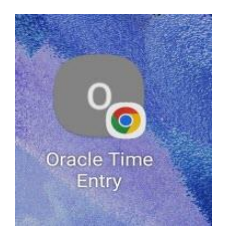

## Mobile access for Oracle HCM

To set this up on your mobile device follow first open the link in your browser.

https://login-etrb-saasfaprod1.fa.ocs.oraclecloud.com/

For Apple devices in Safari:

1. Tap the **Share** icon (the square with an arrow pointing out of it) at the bottom of the screen.

| 7:28 🚽                                        |
|-----------------------------------------------|
| <sup>Sign In</sup><br>Oracle Applica<br>Cloud |
| User ID                                       |
| Password                                      |
| Forgot Password                               |
| Sign In                                       |
| English                                       |
|                                               |

2. Select Add to Home Screen.

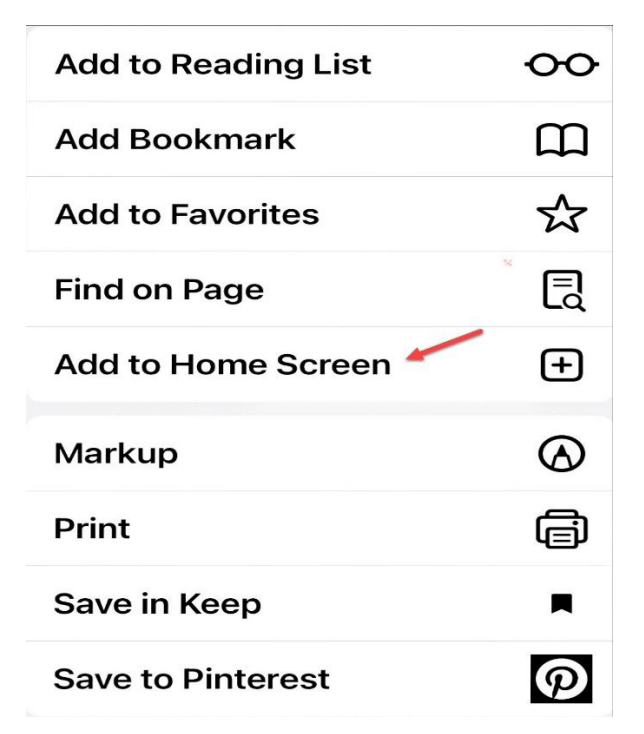

3. Edit the name and click Add.

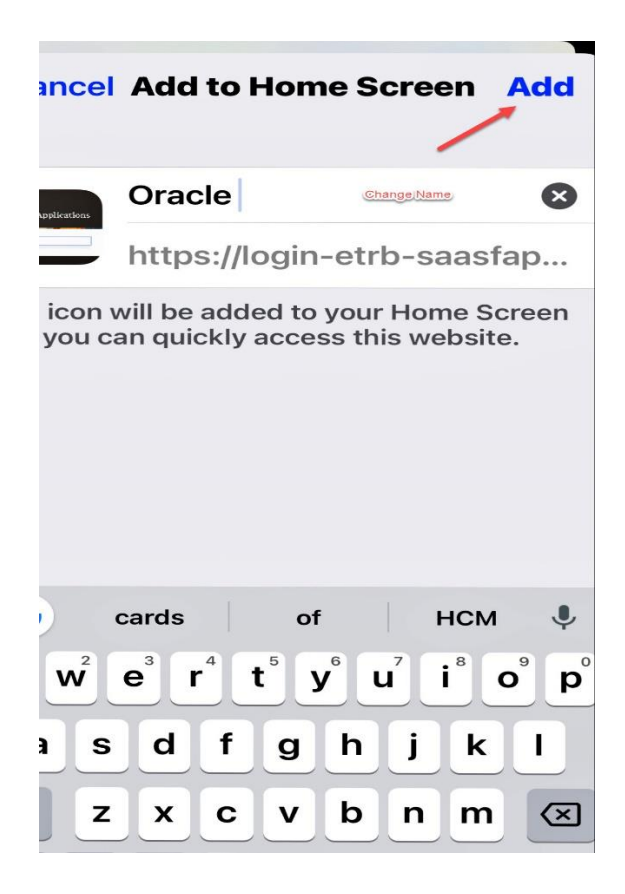

4. Your Time Entry Icon should show up on your Home screen now.

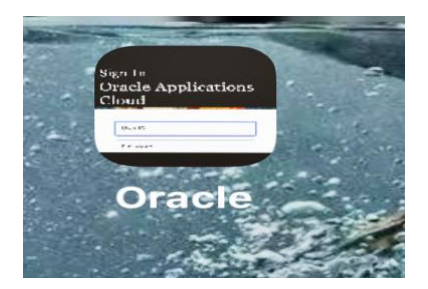